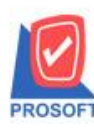

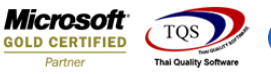

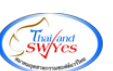

# ระบบ Job Cost

### 🕨 รายงานก่าใช้จ่าย สามารถ Design เพิ่ม Column หมายเหตุได้

1.เข้าที่ระบบ Job Cost > JC Data Entry > ค่าใช้จ่าย

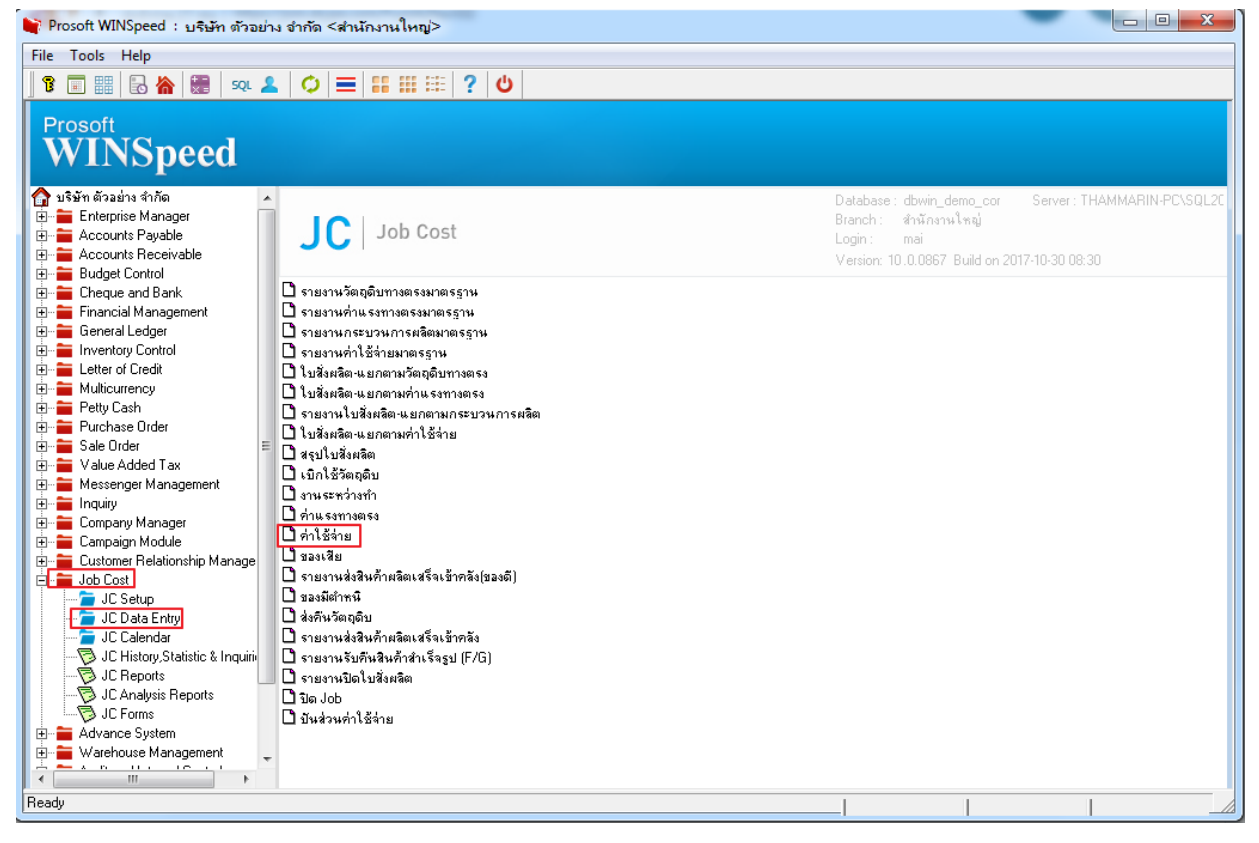

## 2.เลือก Range ที่ต้องการดูรายงาน > OK

| I Report Tool View Window Help                                                                                                    | _ 8 ×                                                      |
|----------------------------------------------------------------------------------------------------|------------------------------------------------------------|
| 📙 🔩 🌒 🧐 🔽 📓 🕲 🔣 🗶 🔶 📰 🗓 📾 😰 🕪 💠 🖓 🖥 🚍 🔲 🗖 🗙 Res                                                                                                    | ize: 100% 💌 Zoom: 100% 💌                                   |
| DEMO     บริษัท ด้วยป่าง จำกัด       พิเก้วันที่. อเ หลุดจิกเอน 2560 เวลา: 17       ทิเก้วันที่. อเ หลุดจิกเอน 2560 เวลา: 17       วับที่เอกสาร เองที่เอกสาร       ราสถานักงาน       ชื่อหนักงาน       ชื่อหนักงาน       ชื่อหนักงาน       ชื่อหนักงาน       ชื่อหนักงาน       ชื่อหนักงาน       สิ่ง       บา/11/2560       จากเรลรที่เอกสาร       จากเรลรที่เอกสาร       จากเรลรที่เอกสาร       จากเรลรที่เอกสาร       จากเรลรที่เอกสาร       จากเรลรที่เอกสาร       จากเรลรที่เอกสาร       จากเรลรที่เอกสาร       จากเรลรที่เอกสาร       จากเรลรที่เอกสาร       จากเรลรที่เอกสาร       จากเรลรที่เอกสาร       จากเรลรที่เอกสาร       จักรพัสมาน       จักรพัสมาน       จักรพัสมาน       จักรพัสมาน       จักรพัสมาน       จักรพัสมาน       จักรพัสมาน       จักรพัสมาน | <ul> <li>หน้า1/1</li> <li>แรงพ่อหน่วย จำนวนเงิน</li> </ul> |
| l I cauy                                                                                                    |                                                            |

10

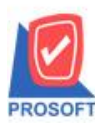

## บริษัท โปรซอฟท์ คอมเทค จำกัด

2571/1ซอฟท์แวร์รีสอร์ท ถนนรามคำแหงแขวงหัวหมากเขตบางกะปิกรุงเทพฯ 10240 โทรศัพท์: 0-2739-5900 (อัตโนมัติ) โทรสาร: 0-2739-5910, 0-2739-5940 http://www.prosoft.co.th

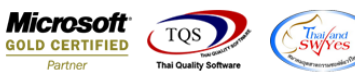

### 3.เลือก Icon Design

| Report Tool Viel                                                                                       |                                                                                                  |                                                                               | 1 1                                     |                                    |         | <br>1 |           |                                                 |
|----------------------------------------------------------------------------------------------------|--------------------------------------------------------------------------------------------------|-------------------------------------------------------------------------------|-----------------------------------------|------------------------------------|---------|-------|-----------|-------------------------------------------------|
| 🍇 🎒 😤 🔽                                                                                                | 2 🔞 🛛                                                                                            | 🔤 🗓 📲 🔺 🕺                                                                     | 🚯 ሎ 🔶                                   | 수 수                                | 4 8     | 🗙 Res | ize: 100% | ▼ Zoom: 100                                     |
|                                                                                                    |                                                                                                  |                                                                               |                                         |                                    |         |       |           |                                                 |
|                                                                                                    |                                                                                                  |                                                                               | • • • •                                 |                                    |         | <br>  |           |                                                 |
| DEMO                                                                                                   |                                                                                                  |                                                                               | บริษัท ตัวอย่าง ง                       | ำกัด                               |         |       |           |                                                 |
|                                                                                                    |                                                                                                  | รายงานก่าใช้จ่าย                                                              | - เรียงตามวันที่เล                      | อกสาร (แบบเ                        | แจกแจง) |       |           |                                                 |
|                                                                                                    |                                                                                                  |                                                                               |                                         |                                    |         |       |           |                                                 |
|                                                                                                    |                                                                                                  | จากว                                                                          | un 01/01/2560 fil                       | 31/12/2560                         |         |       |           |                                                 |
|                                                                                                    |                                                                                                  | จากว                                                                          | นท 01/01/2560 ถึง                       | 31/12/2560                         |         |       |           |                                                 |
| พิมพ์วันที่: 02 พฤศจิกายน                                                                              | 2560 เวลา: 08:58                                                                                 | จากว                                                                          | 1411 01/01/2560 ถิง                     | 31/12/2560                         |         |       |           | หน้า 1 /                                        |
| พิมพ์วันที่: 02 พฤศจิกายน<br>วันที่เอกสาร                                                              | 2560 เวลา: 08:58<br>เลขที่เอกสาร                                                                 | จากว<br>เลขที่ใบสั่งผลิต                                                      | ามที่ 01/01/2560 ถึง<br>รภิโส Job       | 31/12/2560                         | หัสแผนก |       |           | หน้า 1/                                         |
| พิมพ์วันที่: 02 พฤศจิกายน<br>วันที่เอกสาร<br>รหัสค่าใช้จ่าย                                            | 2560 เวลา: 08:58<br>เลขที่เอกสาร<br>ชื่อค่าใช้จ่าย                                               | จากว<br>เลขที่ใบสั่งผลิต                                                      | ามท 01/01/2560 ถิง<br>รหัส Job          | 31/12/2560<br>ร<br>รทัสงาน         | หัสแผนก | <br>  |           | หน้า 1 /<br>จำนวนเงิ                            |
| พิมพ์วันที่: 02 พฤศจิกายน<br>วันที่เอกสาร<br>รหัสค่าไข้จ่าย<br>01/11/2560                              | 2560 เวลา: 08:58<br>เลขที่เอกสาร<br>ชื่อค่าใช้จ่าย<br>JCOH6011-0000                              | จากว<br>เลขที่ใบสั่งผลิต<br>1 JCSF6010-00001                                  | นท 01/01/2560 ถัง<br>รหัส Job<br>001    | 31/12/2560<br>ร<br>รทัสงาน         | หัสแผนก |       |           | หน้า 1 /<br>จำนวนเงิ                            |
| พิมพ์วันที่: 02 พฤศจิกายน<br>วันที่เอกสาร<br>รหัสค่าใช้จ่าย<br>01/11/2560<br>001                       | 2560 เวลา: 05:58<br>เลขที่เอกสาร<br>ชื่อค่าไข้จ่าย<br>JCOH6011-0000<br>ค่าเครื่องเชียง           | จากว<br>เลขที่ไบสั่งผลิต<br>1 JCSF6010-00001<br>มแบบพิมพ์                     | นที่ 01/01/2560 ถึง<br>รหัส Job<br>001  | ร<br>รทัสงาน<br>P-01               | หัสแผนก |       |           | หน้า 1 /<br>จำนวนเงิ<br>500.0                   |
| พิมพ์วันที่: 02 พฤศจิกายน<br>วันที่เอกสาร<br>รหัสค่าใช้จ่าย<br>01/11/2560<br>001<br>รวม                | 2560 เวลา: 08:58<br>เสขที่เอกสาร<br>ชื่อค่าใช้จ่าย<br>JCOH6011-0000<br>ค่าเครื่องเปียง<br>1      | จากว<br>เลขที่ใบสั่งผสิต<br>1 JCSF6010-00001<br>มแบบพิมพ์<br>รายการ           | นที่ 01/01/2560 ถึง<br>ริทัส Job<br>001 | 31/12/2560<br>ร<br>รหัสงาน<br>P-01 | หัสแผนก | <br>  | รวม       | หน้า 1 /<br>จำนวนเจิ<br>500.0<br>500.0          |
| พิมพ์วันที่: 02 พฤศจิกายน<br>วันที่เอกสาร<br>รหัสค่าใช้จ่าย<br>01/11/2560<br>001<br>รวม<br>รวมประจำวัน | 2560 เวลา: 08:58<br>เลขที่เอกสาร<br>ชื่อค่าไข้จ่าย<br>JCOH6011-0000<br>ค่าเครื่องเขียา<br>1<br>1 | จากว<br>เลขที่ไบสั่งผสิต<br>ม JCSF6010-00001<br>มแบบทิมท์<br>รายการ<br>รายการ | นท 01/01/2560 ถิง<br>ริทัส Job<br>001   | 31/12/2560<br>ร<br>รพัสงาน<br>P-01 | ทัสแผนก |       | รวม       | หน้า 1 /<br>จำนวนเงิ<br>500.0<br>500.0<br>500.0 |

#### 4.Click ขวา Add > Column

| _ & ×              |
|--------------------|
| . ▼ Zoom: 100% ▼   |
| 7                  |
|                    |
|                    |
|                    |
| E                  |
|                    |
| หน้า 1 / 1         |
| e L                |
|                    |
|                    |
|                    |
|                    |
| Signature>         |
| <b>ก</b> ัน 500.00 |
|                    |
|                    |

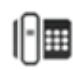

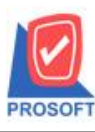

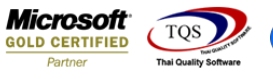

5.เลือก Column remarkdt : !: เพื่อที่จะคึง ข้อมูลจากช่อง หมายเหตุ ของรหัสค่าใช้จ่ายนั้น ๆ จากหน้าจอ ค่าใช้จ่าย สามารถ จัครูปแบบตัวอักษร ขนาดตัวอักษร ตามต้องการ แต่ ต้องกำหนดตำแหน่งให้แสดงตรง detail เท่านั้น หากแสดงตรง header จะทำให้ ข้อมูลแสดงไม่ถูกต้อง > Click OK

| 1                                    | 🗟 - [4              | รายงานค่าใช้อ่าย - เรื | เรียงต <mark>า</mark> มวันที่เอกสาร (แบ <mark>บแ</mark> จกแจง)]                                                                                                    |              |
|--------------------------------------|---------------------|------------------------|----------------------------------------------------------------------------------------------------|--------------|
| I                                    | 🔝 Ta                | ible Exit              |                                                                                                    | _ 8 ×        |
|                                      | ] <b>3</b> -        | III A ∖ ½              |                                                                                                    | Zoom: 100% 💌 |
| veretieirvy r a                      |                     | 1                      | เพลือก Column       Temarkdt:!         Band       header         Sicohid:!       Sicohid:!         Band       header         Sicohid:!       Sicohid:!         Workcode:       savinitudisular         Signal       Center         Sicohid:!       Sicohid:!         Sicohid:!       Sicohid:!         Signal       Center         Sicohid:!       Sicohid:!         Signal       Sicohid:!         Signal       Sicohid:!         Signal       Sicohid:!         Signal       Center         Sicohod::       Sifia:         Signal       Center         Signal       Signal         Signal       Signal         Signal       Signal         Signal       Signal         Signal       Signal         Signal       Signal         Signal       Signal         Signal       Signal         Signal       Signal         Signal       Signal         Signal       Signal         Signal       Signal         Signal       Signal         Signal       Signal |              |
| h                                    | 7                   | รวม<br>รวมประจำวัน     | I I Close โน้*Close โน้*Close โน้ะรงใช (Transparent) 5วม                                                                                                    | 500.00       |
| 1                                    | 8                   | รวมทั้งสิ้น            | 1 รายการ รวมทั้งสิ้น                                                                                                    | 500.00       |
| e<br>F<br>I<br>V<br>V<br>V<br>V<br>V | 9<br>10<br>11<br>11 |                        |                                                                                                    |              |
| l<br>J                               | Page: 1/            | /1  dr_jcco:           |                                                                                                    | <br>         |

### 6.Click Exit เพื่อออกจาก Mode Design

| <u>-</u> | (รายงา | นค่าใช่<br>Evit      | ส์อ่าย -                | เรียง  | ตามวั               | ันที่เฮ        | )กสาร (     | (แบบเ     | เจกแ       | จง)]     |           |           |                |         | -        |   | t  | _        | -        |       |          |    |
|----------|--------|----------------------|-------------------------|--------|---------------------|----------------|-------------|-----------|------------|----------|-----------|-----------|----------------|---------|----------|---|----|----------|----------|-------|----------|----|
|          |        | A `                  | ∖ *                     | 猫      | <b>.</b>            | ہ 🖻            | 2 🛛         | <u>54</u> | <b>□</b> + | 4 위      | F 🖽       | 1         | €   1          | ŀ       |          |   | Re | size: 10 | 0% _     | - Zoo | om: 100% | -  |
|          |        |                      |                         |        |                     |                |             |           |            |          |           | . 1       |                |         |          |   |    |          |          |       |          |    |
| 1.4      | ±<br>  |                      |                         |        |                     |                |             |           |            |          | Ī         |           |                |         |          |   |    |          |          |       |          |    |
| 2        |        |                      |                         |        |                     |                |             | ราย       | เงานก่     | าใช้จ่าย | - เรียง   | ตามวัน    | เพื่อกา        | สาร (แบ | บแจกแจง) |   |    |          |          |       |          |    |
|          |        |                      |                         |        |                     |                |             |           |            | จากวั    | ันที่ 01/ | 01/2560   | <b>ถึง</b> 31/ | 12/2560 |          |   |    |          |          |       |          | 1  |
| 3        |        |                      |                         |        |                     |                |             |           |            |          |           |           |                |         |          |   |    |          |          |       |          |    |
| 4        | พ่มพ่า | วันที่: 02 1         | เฤศจ์กา                 | BN 256 | io ioan:<br>d       | 08:58          |             | à         |            |          | _         |           |                |         |          |   |    |          |          |       | หน้า 1 / | 1  |
|          | วันที  | เอกสาร<br>หัสอ่าใช้เ | าย                      | 12     | เขทีเอกเ<br>สื่อค่า | สาร<br>ปร้อ่าเ | a           | เลขที่ไ   | บสังผล     | តីព      | 5         | ห์ส Job   |                | ะหัสงาน | รหัสแผนก |   |    |          | 1        |       | ຄຳນວນເລື |    |
| 5        | 01/11  | /2540                | 110                     |        | COR                 | 11-00          | ,<br>101    | ICSE      | c010-0     | 0001     |           | <b>N1</b> | _              |         |          | - |    |          |          |       | 0103054  | -  |
| 6        | 0      | 01                   |                         |        | ค่าเครื             | รื่องเขิด      | <br>วนแบบพื | มท์       | 0010-0     | 0001     |           | <i></i>   | _              | P-01    |          |   |    | test     |          |       | 500.0    | 00 |
|          |        |                      | 503                     | ı      | 1                   |                | รายกา       | 5         |            |          |           |           |                |         |          |   |    |          | รวม      |       | 500.0    | 30 |
| 7        |        | รวมป                 | ระจำวัง                 | ı      | 1                   |                | รายกา       | 15        |            |          |           |           |                |         |          |   |    |          | รวม      |       | 500.0    | 00 |
| 8        |        | 5                    | ວນກັ <del>້</del> ນສົ້າ | ı      | 1                   |                | รายกา       | 15        |            |          |           |           |                |         |          |   |    | รวม      | ทั้งสิ้น |       | 500.0    | 00 |
|          |        |                      |                         |        |                     |                |             |           |            |          |           |           |                |         |          |   |    |          |          |       |          |    |
| 9        |        |                      |                         |        |                     |                |             |           |            |          |           |           |                |         |          |   |    |          |          |       |          |    |
| 10       |        |                      |                         |        |                     |                |             |           |            |          |           |           |                |         |          |   |    |          |          |       |          |    |
|          |        |                      |                         |        |                     |                |             |           |            |          |           |           |                |         |          |   |    |          |          |       |          |    |
| 11       |        |                      |                         |        |                     |                |             |           |            |          |           |           |                |         |          |   |    |          |          |       |          |    |
|          |        |                      | 11.5                    |        |                     | 1              |             | la        |            | 11.01    |           |           |                |         |          |   |    |          |          |       |          |    |
| Page:    | 1/1    |                      | dr_jce                  | costin | g_docu              | udate_         | explain     | S         | electe     | ed 1 Ob  | ject :    | mycolu    | mn_1           |         |          |   |    |          |          |       |          |    |

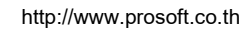

10

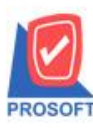

้ 2571/1ซอฟท์แวร์รีสอร์ท ถนนรามคำแหงแขวงหัวหมากเขตบางกะปิกรุงเทพฯ 10240 โทรศัพท์: 0-2739-5900 (อัตโนมัติ) โทรสาร: 0-2739-5910, 0-2739-5940 http://www.prosoft.co.th

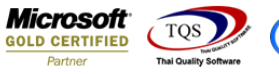

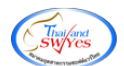

#### 7.เลือก Tool > Save Report

| 🗟 - [รายงานค่า | ใช้อ่ <mark>าย</mark> - เรียงต <mark>ามวันที่เอ</mark> กสาร | (แบบแจกแจง)           | ]                                   |                       |               |         |              |              |
|----------------|-------------------------------------------------------------|-----------------------|-------------------------------------|-----------------------|---------------|---------|--------------|--------------|
| 🔳 Report To    | ol View Window Help                                         |                       |                                     |                       |               |         |              | _ 8 >        |
| 🔍 🄬 🚄          | Sort                                                        | 📲 🗓 📾                 | 🚯 🕪 💠                               | \$ \$                 | ☜ ☴ 00        | 3 🗖 🗖 🗖 | Resize: 100% | ▼ Zoom: 100% |
|                | Filter                                                      |                       |                                     |                       |               |         |              |              |
|                | Save As                                                     |                       | ນເຮົາເພັກ ທັງວະໄວນ                  |                       |               |         |              |              |
| DEM            | Save As Report                                              |                       | 11111111101011                      | 9 ITINI<br>200025 (UR |               |         |              |              |
|                | Save Report                                                 | ายจานคาเบงเย<br>อาอวั | - เอยจพามง อนาย<br>หนึ่ง ปอบออกอื่า | ene is (#1            | 11891894)     |         |              |              |
|                | Manage Report                                               | 1 100.3               | H 11 01/01/2360 UN                  | 31/12/2360            |               |         |              |              |
| พิมพ์วันที่:   | Save As Excel                                               |                       |                                     |                       |               |         |              | หน้า1/1      |
| วันที่เอกส     | Excel                                                       | เที่ใบสั่งผลิต        | รหัส Job                            |                       | รหัสแผนก      |         |              |              |
| รหัสค่         | Export !                                                    |                       |                                     | รทัสงาน               | I Contraction |         |              | จำนวนเงิน    |
| 01/11/256      | Import !                                                    | SF6010-00001          | 001                                 |                       |               |         |              |              |
| 001            | Font                                                        |                       |                                     | P-01                  |               |         | test         | 500.00       |
|                | Design                                                      |                       |                                     |                       |               |         | รวม          | 500.00       |
| S              | Select Column                                               |                       |                                     |                       |               |         | รวม          | 500.00       |
|                | Hide Report Header                                          |                       |                                     |                       |               |         | รวมทั้งสิ้น  | 500.00       |
|                | Calculator                                                  |                       |                                     |                       |               |         |              |              |
|                |                                                             |                       |                                     |                       |               |         |              |              |

# 8.Click เลือก Library ที่ต้องการ

| my Save Report                            |                                                 | × |
|-------------------------------------------|-------------------------------------------------|---|
| Path เก็บรายงาน                           | 🥅 อามเมื่อให้ดังรายงานต้นฉบับ                   |   |
| C:\Program Files (x86)\Prosoft\myAccount\ |                                                 |   |
| 120160608-013.pbl                         | 🖹 dr_apaging_explain                            |   |
| 📫 report.pbl                              | 🖹 dr_apaging_sum                                |   |
|                                           | 🖹 dr_araging_exp                                |   |
|                                           | 🖹 dr_araging_sum                                | H |
|                                           | dr_card_cust_cheq                               |   |
|                                           | E dr_card_cust_cheq_page                        |   |
|                                           | dr_card_cust_cheq_ship                          |   |
|                                           | I dr_card_cust_cheq_ship_page                   |   |
|                                           | Card_cust_normal                                |   |
|                                           | E dr_card_cust_normal_page                      |   |
|                                           | E or_caro_cust_snip                             |   |
| L                                         | Le or_caro_cust_snip_page                       | - |
| สร้างที่เก็บใหม่                          | 🔽 บันทึกรายงาน                                  |   |
| Path ใหม่                                 | ชื่อที่เก็บ dr_popurchase_date_explain          |   |
| ชื่อที่เก็บ report.pbl 🎬                  | พมายเหตุ [prosoft][THAMMARINKAN-PC][31/01/2017] |   |
| Neport SQL<br>⊘OK II+Close                |                                                 |   |

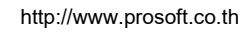

10

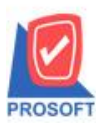

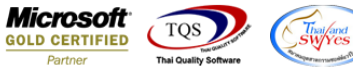

9.Click เลือก ถามเมื่อให้ดึงรายงานต้นฉบับ ในกรณีที่จะบันทึกสร้างรายงานใหม่ > Click Icons รูป 🔲 เพื่อทำการบันทึกรายงาน

ใหม่ > Click OK

| my Save Report                                                                                                    | ×                                                                                                    |  |
|----------------------------------------------------------------------------------------------------|----------------------------------------------------------------------------------------------------|--|
| Path เก็บรายงาน                                                                                                    | 🔽 ถามเมื่อให้ดังรายงานต้นฉบับ                                                                                                    |  |
| C:\Program Files (x86)\Prosoft\myAccount\                                                                                                    |                                                                                                    |  |
| i20160608-013.pbl                                                                                                    | Image: state of the state of the state |  |
| <ul> <li>สร้างที่เก็บไหม่</li> <li>Path ใหม่</li> <li>ชื่อที่เก็บ report.pbl</li> <li>2000</li> <li>2000</li> <l< th=""><th>มันทึกรายงาน<br/>ชื่อที่เก็บ dr_popurchase_date_explain<br/>ทมายเทต [prosoft][THAMMARINKAN-PC][31/01/2017]</th><th></th></l<></ul> | มันทึกรายงาน<br>ชื่อที่เก็บ dr_popurchase_date_explain<br>ทมายเทต [prosoft][THAMMARINKAN-PC][31/01/2017]                                                                                                    |  |

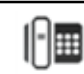